# Module E-Learning

SMA NEGERI 3 LUWUK

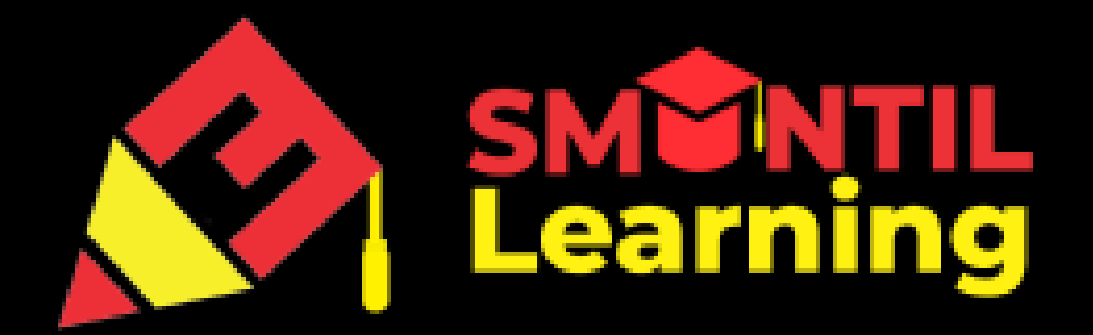

### Latar Belakang

Aplikasi E-Learning SMA Negeri 3 Luwuk berbasis website dibuat untuk menjadi alat atau tools yang dapat digunakan dalam mendukung perkembangan teknologi informasi yang terjadi di dunia pendidikan. Diharapkan aplikasi E-Learning ini dapat membantu siswa untuk mengakses modul pembelajaran dimana saja dan kapan saja.

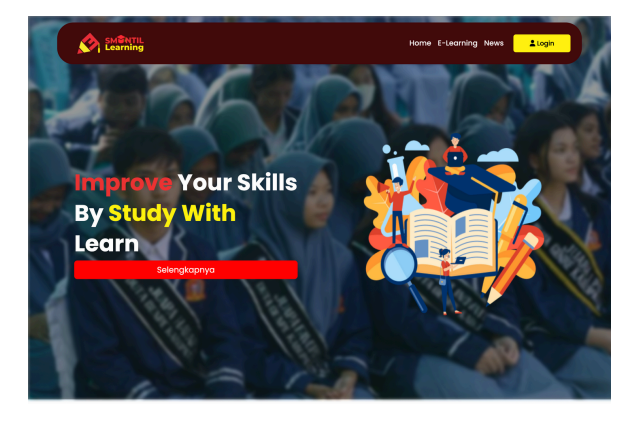

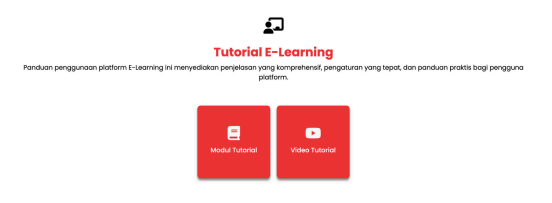

#### Halaman Utama

Halaman Utama merupakan halaman yang akan muncul pertama kali ketika users mengakses url dari aplikasi elearning SMA Negeri 3 Luwuk berbasis website. website elearning tersebut dapat di akses dengan menggunakan url <u>https://imperare.online</u>. Pada halaman utama ini anda dapat mengakses halaman login dengan mengklik button login pada seperti pada gambar di bawah

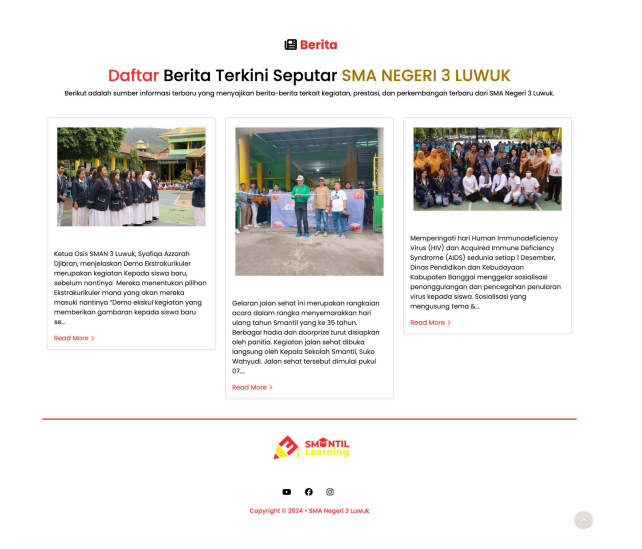

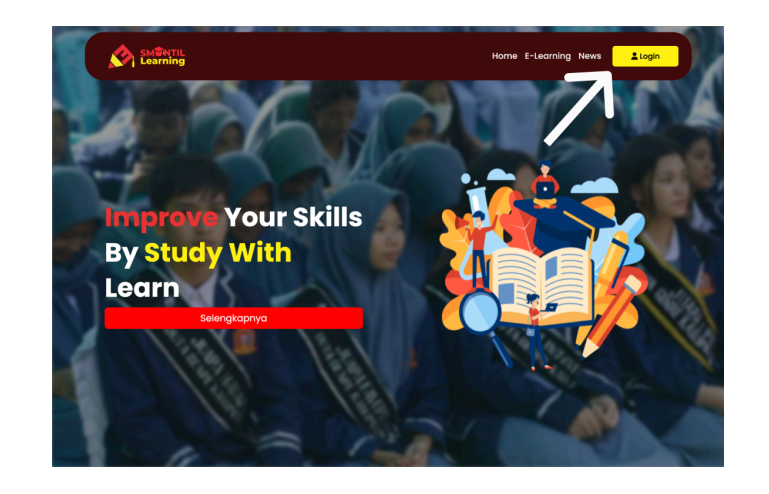

terdaftar

Usernam

Password

### Login

Untuk mesuk ke dalam halaman guru atau siswa, langkah pertama yang harus dilakukan adalah melakukan login terlebih dahulu. Masukan username dan password yang sudah terdaftar sebelumnya. Jika anda belum memiliki username dan password anda menanyakan pada dapat bagian administasi agar dapat di daftarkan sebagai pengguna.

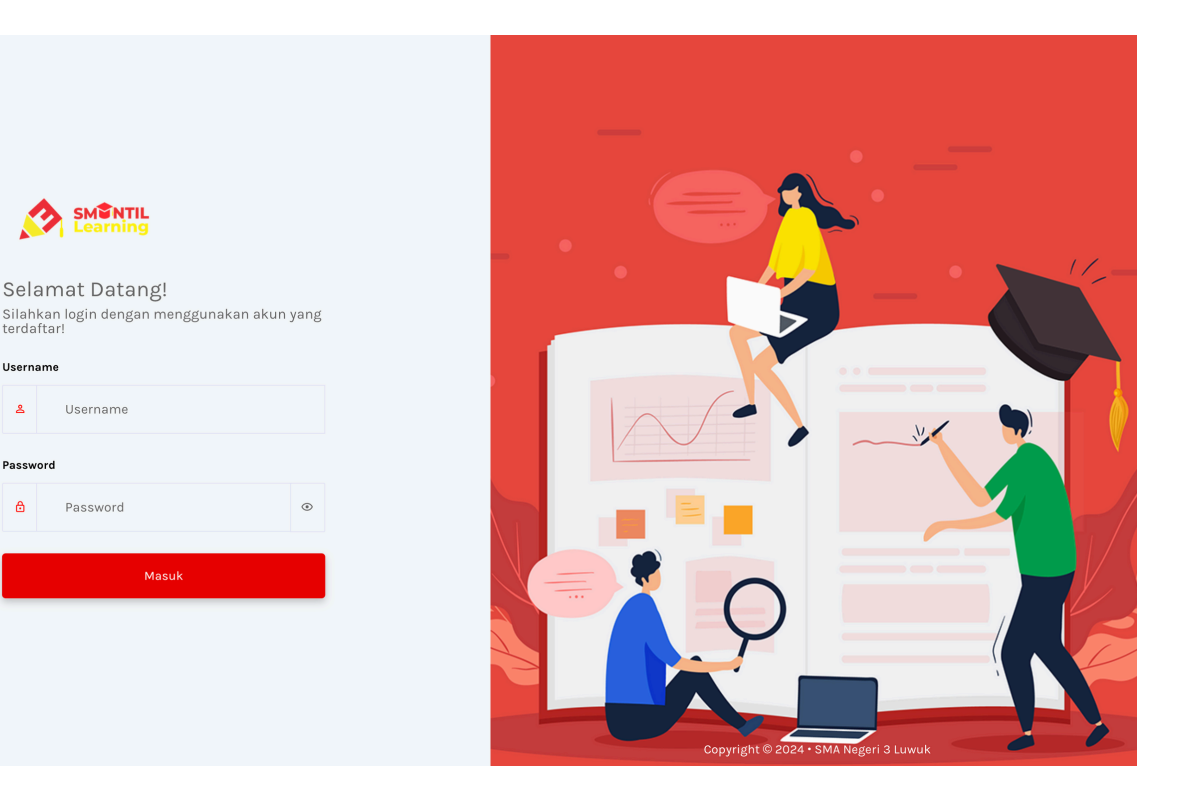

Dashboa

🕅 Beranda

Menu Guru Modu

D Tugas

🗂 Kuis

#### Halaman Profile Guru

Setelah berhasil melakukan login dengan memasukan username dan password yang sudah terdaftar sebegai guru, anda akan di arahkan ke halaman guru. Ketika anda maka pertama kali melakukan login tampilan halaman yang akan muncul pertama kali adalah tampilan halaman yang sama seperti gambar di samping kanan. diharuskan untuk Anda mengganti Setelah sebelumnya. password yang mengganti password, anda tidak di haruskan lagi untuk mengganti password. Halaman profile ini akan menampilkan data diri anda dan jika ada yang belum sesuai anda dapat melakukan perubahan terhadap data diri anda.

|                | Profile Saya                          | Perbarui Profile<br>Perbarui Profile Anda Densan Data yang Sesuai       |
|----------------|---------------------------------------|-------------------------------------------------------------------------|
| (nama guru)    |                                       | Nama                                                                    |
| Negeri 3 Luwuk |                                       | (nama guru)                                                             |
| abbaard        | (nama guru)                           | Username                                                                |
| ashboard       | Guru                                  | (username guru)                                                         |
| na .           | SMAN 3 luwuk<br>⊠ emailguru@gmail.com | Email                                                                   |
| eranda         |                                       | emailguru@gmail.com                                                     |
| u              |                                       | Pilih File                                                              |
| lodul          |                                       | Choose File No file chosen                                              |
| Jis            |                                       | 🖨 Save                                                                  |
|                |                                       | Update Password                                                         |
|                |                                       | Password                                                                |
|                |                                       | Password harus terdiri dari minimal 8 karakter.<br>Confirm New Password |
|                |                                       | Password                                                                |
|                |                                       | Password harus terdiri dari minimal 8 karakter.                         |
|                |                                       | B Save                                                                  |

### Halaman Dashboard Guru

Halaman Dashboard guru ini menampilkan daftar kelas dan mata pelajaran yang diajarkan oleh guru yang sedang login

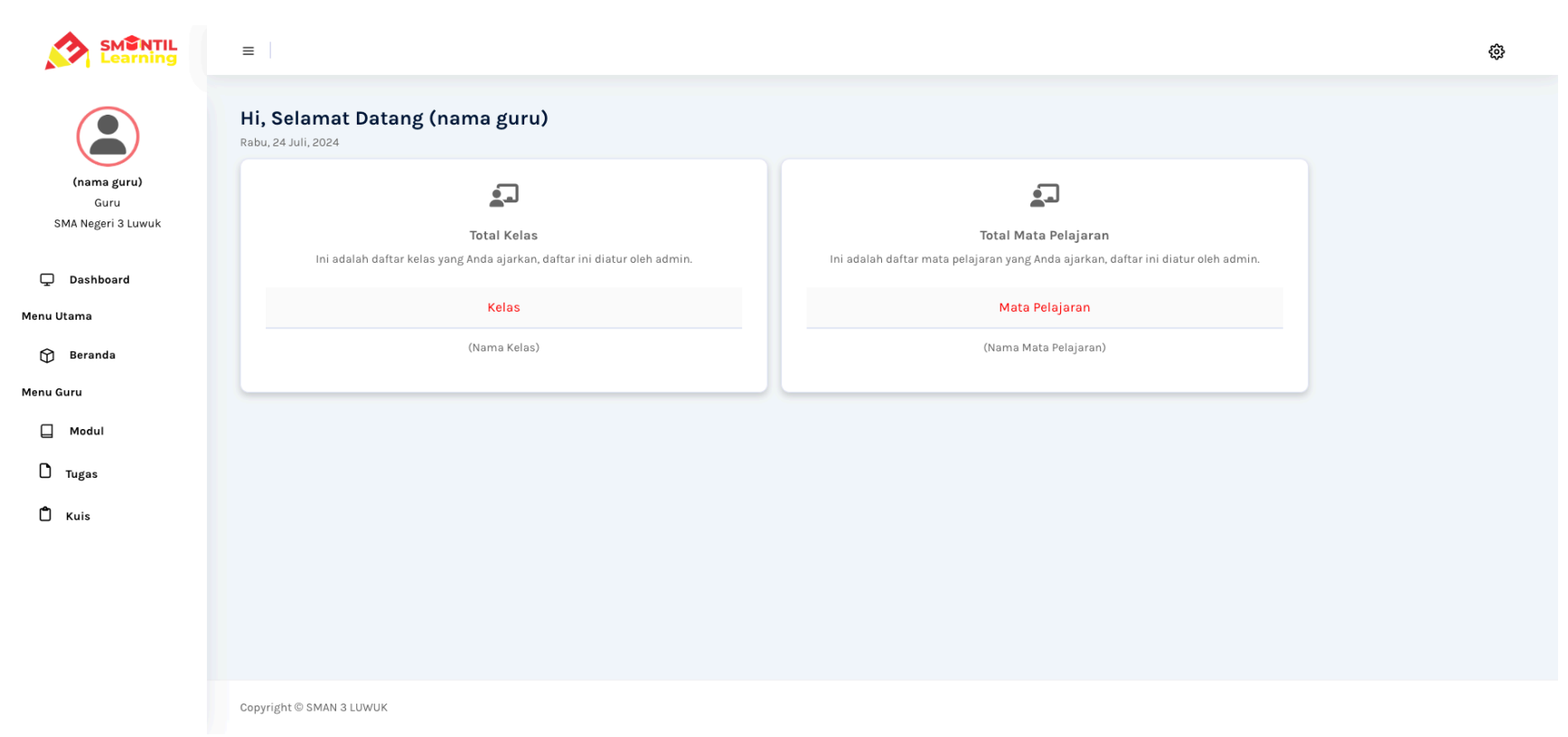

🖵 Dashboa

😚 Beranda Menu Guru

 Modul D Tugas

🗂 Kuis

Menu Utama

### Halaman Beranda Guru

Halaman Beranda guru menampilkan data siswa yang di ajarkan oleh guru yang sedang login, dan juga guru dapat melihat secara detail data siswa tersebut. contoh nya seperti gambar di bawah ini.

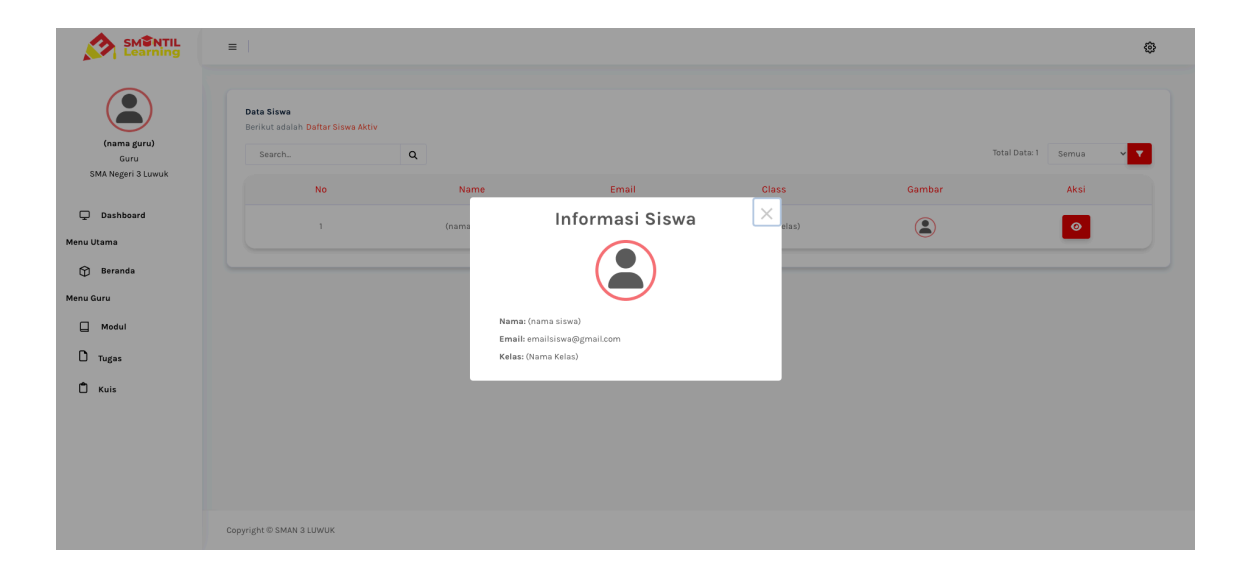

|                                                  | =                                                         |              |                      |              |    | ۵                    |
|--------------------------------------------------|-----------------------------------------------------------|--------------|----------------------|--------------|----|----------------------|
| (nama guru)<br>Guru<br>SMA Negeri 3 Luwuk        | Data Siswa<br>Berikut adalah Daftar Siswa Aktiv<br>Search | Q            | Empil                | films        | To | al Data: 1 Semua 🗸 🗸 |
| Dashboard Utama Beranda u Guru Modul Utagas Kuis | 1                                                         | (nama siswa) | emailsiswa@gmail.com | (Nama Kelas) | ٢  | 0                    |
|                                                  | Copyright © SMAN 3 LUWUK                                  |              |                      |              |    |                      |

### Halaman Modul Guru

Halaman Modul Guru ini adalah yang menjadi tempat untuk guru mengelolah modul yang akan diberikan kepada siswa, guru dapat menambahkan modul, ,melihat modul, mengedit modul dan juga menghapus modul

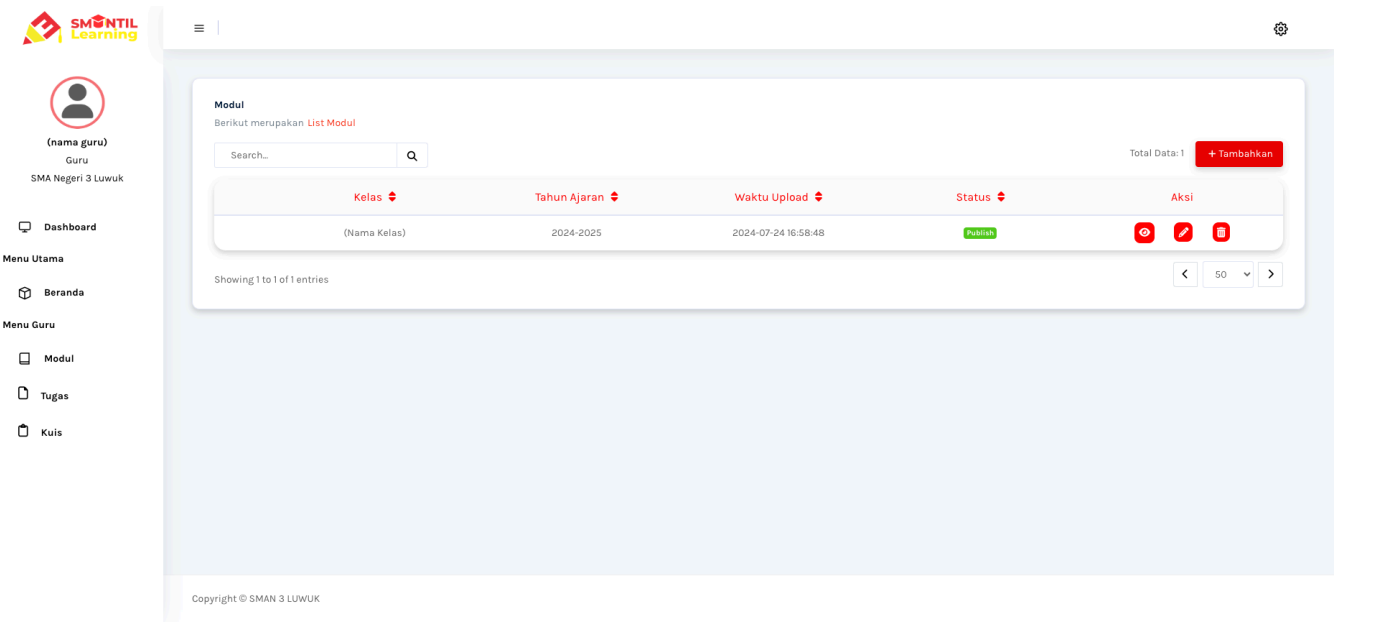

#### Halaman Tugas Guru

Halaman tugas Guru ini adalah yang menjadi tempat untuk guru mengelolah Tugas yang akan diberikan kepada siswa, guru dapat menambahkan ,melihat tugas, tugas, mengedit tugas dan juga menghapus modul. Pada menu lihat tugas nanti akan di tampilkan daftar siswa sudah yang mengerjakan dan guru dapat melihat dan memberikan nilai terhadap tugas yang dikirimkan siswa

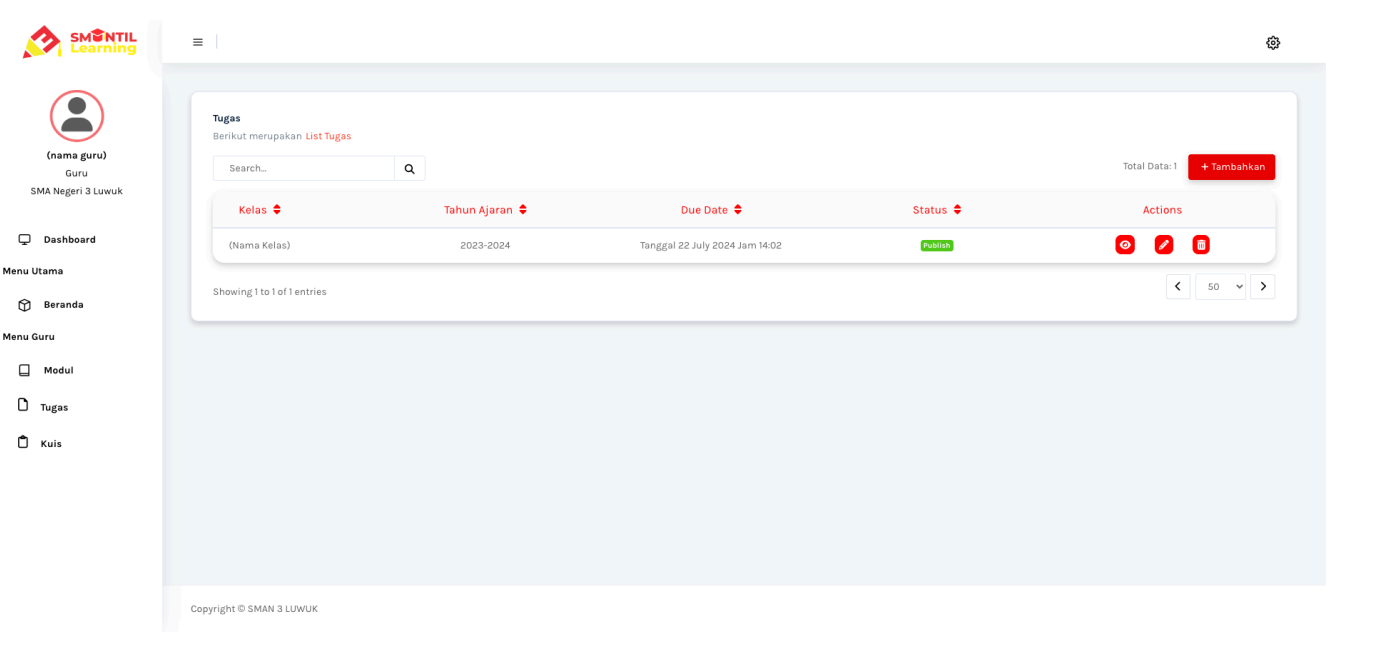

#### Halaman Kuis Guru

Halaman kuis Guru ini adalah yang menjadi tempat untuk guru mengelolah kuis yang akan diberikan kepada siswa, guru dapat menambahkan kuis secara manual maupun menggunakan excel, ,melihat kuis, mengedit kuis dan juga menghapus kuis. Pada menu lihat kuis nanti akan di tampilkan daftar siswa yang sudah mengerjakan dan guru dapat melihat hasil dari pengerjaan kuis siswa.

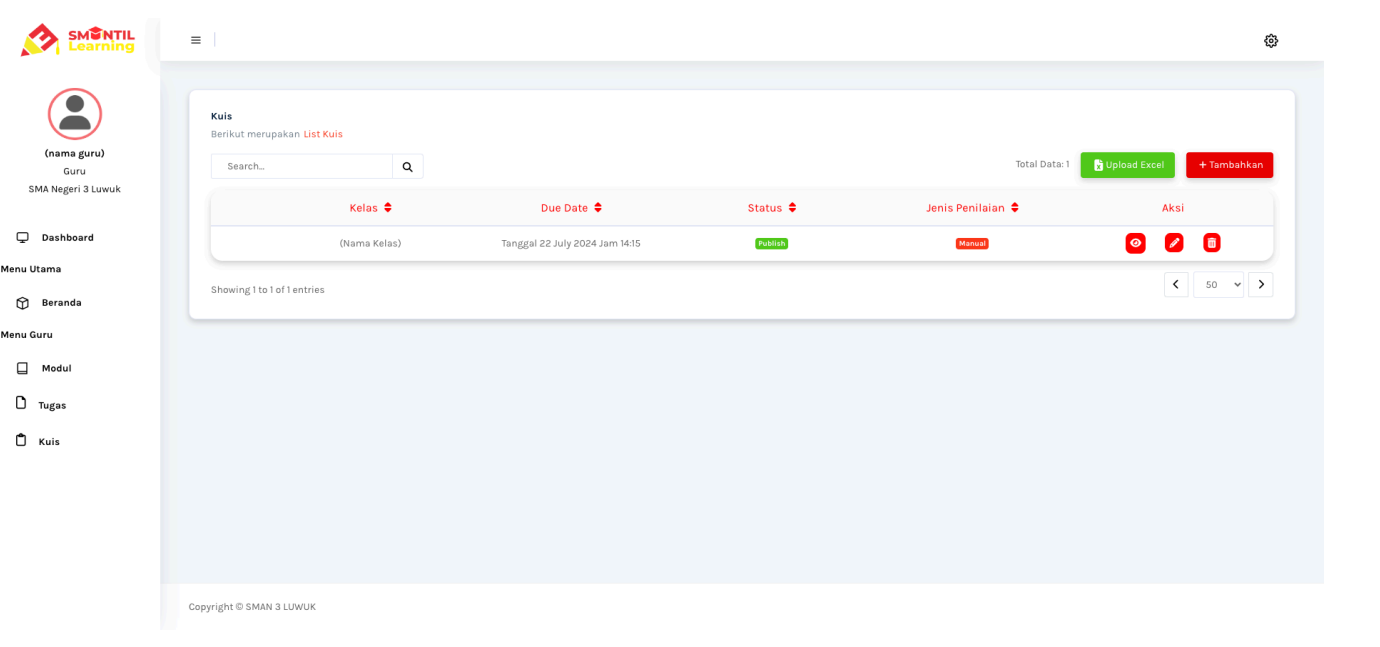

#### Logout

Guru dapat melakukan logout dengan mengklik button keluar seperti gambar di samping kanan. setelah mengklik button logout user atau guru akan kembali ke halaman login lagi.

| Example Constant Section 2014 Constant Section 2014 Constant Secti | Hi, Selamat Datang (nama guru)                                                                          | Pengatur<br>2 Profil                                                                                                    | an |
|----------------------------------------------------------------------------------------------------|----------------------------------------------------------------------------------------------------|----------------------------------------------------------------------------------------------------|----|
|                                                                                                    | Total Kelas Ini adalah daftar kelas yang Anda ajarkan, daftar ini diatur oleh admin. Kelas (Nama Kelas) | ► Kelus Total Mata Pelajaran Ini adalah daltar mata pelajaran yang Anda ajarkan, daltar ini diatur oleh admin. Mata Pelajaran (Nama Mata Pelajaran) | r  |
|                                                                                                    |                                                                                                    |                                                                                                    |    |
|                                                                                                    |                                                                                                    |                                                                                                    |    |

Menu Utama

Menu Siswa

#### Halaman Profile Siswa

Setelah berhasil melakukan login dengan memasukan username dan password yang sudah terdaftar sebegai Siswa, anda akan di arahkan ke halaman Siswa. Ketika anda pertama kali melakukan login maka tampilan halaman yang akan muncul pertama kali adalah tampilan halaman yang sama seperti gambar di samping kanan. diharuskan untuk Anda mengganti Setelah sebelumnya. password yang mengganti password, anda tidak di haruskan lagi untuk mengganti password. Halaman profile ini akan menampilkan data diri anda dan jika ada yang belum sesuai anda dapat melakukan perubahan terhadap data diri anda.

|                                                                                                    | =                                                                                                    | ¢ |
|----------------------------------------------------------------------------------------------------|----------------------------------------------------------------------------------------------------|---|
| Charama siswa<br>Siswa<br>(Nama Kelas)  Catalogo Antipole Control Control | <section-header>Frains P<br/>Frains P<br/>Frain</section-header> |   |
|                                                                                                    | Update Password         Password         Password <t< th=""><th></th></t<>                                                                                                    |   |
|                                                                                                    | Copyright © SMAN 3 LUWUK                                                                                                    |   |

### Halaman Dashboard Siswa

Halaman Dashboard siswa ini menampilkan daftar modul, daftar tugas, dan daftar kuis yang baru saja di berikan oleh guru.

|                              | ≡                                                               |                    | <b>\$</b>         |
|------------------------------|-----------------------------------------------------------------|--------------------|-------------------|
|                              | Hi, Selamat Datang (nama si<br><sup>Minggu, 21 Juli, 2024</sup> | swa) !             |                   |
| <b>(nama siswa)</b><br>Siswa | Notifikasi Module                                               | List Tugas Terbaru | List Kuis Terbaru |
| (Nama Kelas)                 | (Nama Modul)<br>2 Hari yang Jalu                                | (Nama Tugas)       | (Nama Kuis)       |
| 🖵 Dashboard                  |                                                                 |                    |                   |
| Menu Utama                   |                                                                 |                    |                   |
| 😭 Beranda                    |                                                                 |                    |                   |
| Menu Siswa                   |                                                                 |                    |                   |
| 🔲 Modul                      |                                                                 |                    |                   |
| 🗋 Tugas                      |                                                                 |                    |                   |
| 🗂 Kuis                       |                                                                 |                    |                   |
|                              |                                                                 |                    |                   |
|                              |                                                                 |                    |                   |

Copyright © SMAN 3 LUWUK

### Halaman Beranda Siswa

Halaman Beranda siswa menampilkan data guru yang mengajar di kelas siswa yang sedang login, dan juga siswa dapat melihat secara detail data guru tersebut. contoh nya seperti gambar di bawah ini.

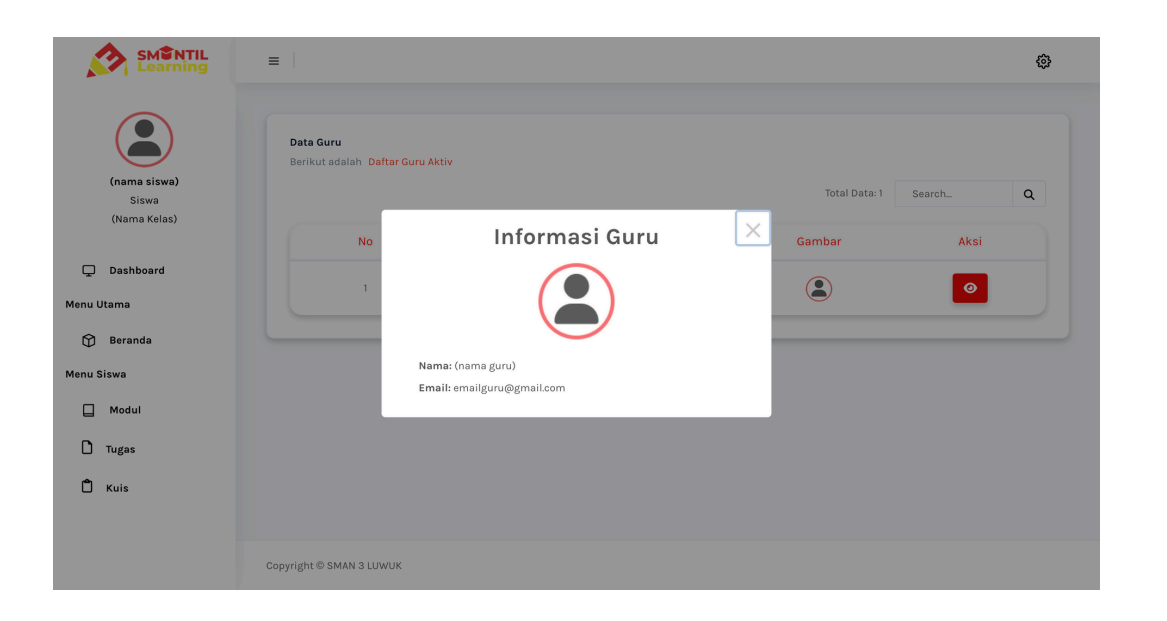

|         | SMENTIL<br>Learning | ≡                               |                |                     |               | ŵ        |
|---------|---------------------|---------------------------------|----------------|---------------------|---------------|----------|
|         | (nama siswa)        | Data Guru<br>Berikut adalah Daf | tar Guru Aktiv |                     |               |          |
|         | Siswa               |                                 |                |                     | Total Data: 1 | Search Q |
|         | (Nama Kelas)        | No                              | Nama           | Email               | Gambar        | Aksi     |
| Ţ       | Dashboard           |                                 |                |                     |               | -        |
| Menu Ut | ama                 | 1                               | (nama guru)    | emailguru@gmail.com |               |          |
| Ŷ       | Beranda             |                                 |                |                     |               |          |
| Menu Si | swa                 |                                 |                |                     |               |          |
|         | Modul               |                                 |                |                     |               |          |
|         | ſugas               |                                 |                |                     |               |          |
| Ĉ       | Kuis                |                                 |                |                     |               |          |
|         |                     | Copyright © SMAN 3 LUW          | /UK            |                     |               |          |

|      |              | =                                                                                                    | ¢ |
|------|--------------|----------------------------------------------------------------------------------------------------|---|
|      | (nama siswa) | Modul<br>← Kembali                                                                                                    |   |
|      | (Nama Kelas) | (Nama Modul)                                                                                                    |   |
|      | Dashboard    | Mata Pelajaran : (Nama Mata Pelajaran)                                                                                                    |   |
| Ŧ    |              | Nama Guru : (nama guru)                                                                                                    |   |
| Menu | Utama        | Kelas : (Nama Kelas)                                                                                                    |   |
| Ø    | Beranda      | Tahun Ajaran : 2023-2024                                                                                                    |   |
| Menu | Siswa        | langgal Upioad : 08 Jul 2024                                                                                                    |   |
| П    | Modul        | Description                                                                                                    |   |
|      | modul        | dadada                                                                                                    |   |
| ٥    | Tugas        |                                                                                                    |   |
| Ċ    | Kuis         | Vorube Vide         Participantial Status         Participantial Status         Participa | n |
|      |              |                                                                                                    |   |
|      |              | Copyright © SMAN 3 LUWUK                                                                                                    |   |

### Halaman Modul Siswa

Halaman Modul Siswa ini adalah halaman yang menampilkan modul yang diberikan oleh guru kepada siswa. siswa dapat melihat modul secara detail lalu mempelarinya seperti pada dua gambar di samping kiri dan bawah

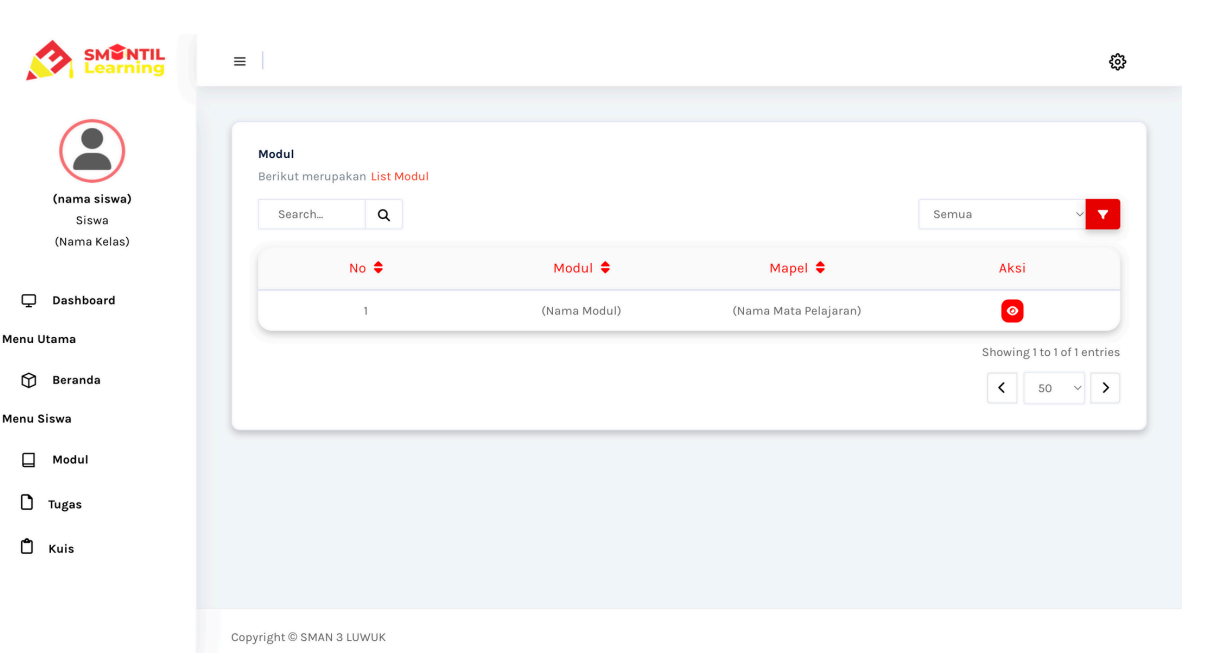

| Pirel   Pirel   Pirel   Pirel   Pirel   Pirel   Pirel   Pirel   Pirel   Pirel   Pirel   Pirel                                                                                                    | Product         Product         Product <t< th=""><th></th><th>=</th><th>6</th></t<>                                                                                                    |                                                                                                    | =                                                                                                    | 6                |
|----------------------------------------------------------------------------------------------------|----------------------------------------------------------------------------------------------------|----------------------------------------------------------------------------------------------------|----------------------------------------------------------------------------------------------------|------------------|
| Image: Image: Image                                                                                                    | Image: Image: Imag                                                                                                    |                                                                                                    | Tugas<br>← xembali                                                                                                    |                  |
| Image: Second Second Secon                                                                                                    | Image: Second Second                                                                                                    | Siswa<br>(Nama Kelas)<br>Dashboard<br>Menu Utama<br>Siswa<br>Menu Siswa<br>Menu Siswa<br>Menu Siswa<br>Menu Siswa<br>Mu Kuis | (mana Tugas)         Mate Pelajaran (mana guru)         Sama Guru (mana Kelas)         Mata Mata Pelajaran (mana waka)         Data mar (mana guru)         Mata Mata Mata Pelajaran (mana waka)         Mata Mata Mata Pelajaran (mana waka)         Mata Mata Mata Pelajaran (mana waka)         Mata Mata Mata Mata Pelajaran (mana waka)         Mata Mata Mata Mata Mata Mata Mata Mata | Belum Dikerjakan |
| Y Waku Wraisa       (2) µm 5 mmt         Y Waku Wraisa       (2) µm 5 mmt         Y Waku Wraisa       (2) µm 5                                                                                                    | View of the loss of the loss of th                                                                                                    |                                                                                                    | Status Penilaian                                                                                                    | Belum di Niləi   |
| Image: State of the state of the state                                                                                                    | Image: Second Second                                                                                                    |                                                                                                    | Waktu Tersisa                                                                                                    | 23 jam 58 menit  |
| Image: Second a lock         Image: Second a lock         Image: Second a lock <td><pre>second definition of the second definition of the second definitio</pre></td> <td></td> <td>Terakhir diubah</td> <td></td> | <pre>second definition of the second definition of the second definitio</pre>                                                                                                    |                                                                                                    | Terakhir diubah                                                                                                    |                  |
| Yes         Yes                                                                                                    | Yugs         Yugs         Yugs      <                                                                                                    | SMENTIL<br>Learning                                                                                                    |                                                                                                    | 6                |
| contract logs/         contract logs/         contr                                                                                                    | And Action     Action (a) (a) (a) (a) (a) (a) (a) (a) (a) (a)                                                                                                    | (nama siswa)<br>Siswa<br>(Jasas Kalac)                                                                                       | (nome Turne)                                                                                                    |                  |
| bashbadd     Javaba Esy       ma     Image: Simple Simple                                                                                                    | ianbadd<br>ma<br>iarana<br>iaranaa<br>iaranaa<br>i<br>iaranaa<br>iaranaa<br>iaranaa | (vama Kelas)                                                                                                    | (nama Tugas)<br>Kerjakan dalam bentuk pdfp                                                                                                    |                  |
| ma       X S B B B A + X S F F B B D X         isranda       B I U 5 x, X I Z B B A + Y Oya + BERA - I         na       Advadue         isranda       Image: Second B A + Y Oya + BERA - I         uisranda       Image: Second B A + Y Oya + BERA - I         uisranda       Image: Second B A + Y Oya + BERA - I         uisranda       Image: Second B A + Y Oya + BERA - I         uisranda       Image: Second B A + Y Oya + BERA - I         uisranda       Image: Second B A + Y Oya + BERA - I         uisranda       Image: Second B A + Y Oya + BERA - I         uisranda       Image: Second B - I + Y Oya + BERA - I         uisranda       Image: Second B - I + Y Oya + BERA - I         uisranda       Image: Second B - I + Y Oya + BERA - I         uisranda       Image: Second B - I + Y Oya + BERA - I         uisranda       Image: Second B - I + Y Oya + BERA - I         uisranda       Image: Second B - I + Y Oya + BERA - I         uisranda       Image: Second B - I + Y Oya + BERA - I         uisranda       Image: Second B - I + Y Oya + BERA - I         uisranda       Image: Second B - I + Y Oya + I + I + Y Oya + I + Y Oya + I + Y Oya + I + Y Oya + I + Y Oya + I + Y Oya + I + Y Oya + I + Y Oya + I + Y + Y Oya + I + Y + Y + Y + Y + Y + Y + Y + Y + Y                                                                                                    | ma ieranda ieranda i                                                                                                    | Dashboard                                                                                                    | Jawaban Esay                                                                                                    |                  |
| b 1 U S X, X   L   G I:   II S   Y   Uya +   Defla +           wa         kodul         iger         uis         Upload File         Upload File         Upload File         Upload File         Upload File         Upload File         Valued file types FIO: DOC. DOC., JPG, FIG. N.G. XLS XX         + Krm                                                                                                    | is       is       is <td< td=""><td>ma</td><td>× 6 回回回(キャー(*)=  == 0   2 </td><td></td></td<>                                                                                                    | ma                                                                                                    | × 6 回回回(キャー(*)=  == 0   2                                                                                                    |                  |
| Tedul I I I I I I I I I I I I I I I I I I I                                                                                                    | Tedul       Image: Second Second                                                                                                    | eranda                                                                                                    | D ⊥ ⊻ ⊐ ⊼ <sub>0</sub> X <sup>*</sup>   I <sub>X</sub>   in in   th th   77   uarya *   Bentuk *                                                                                                    |                  |
| ges a<br>is<br>Upload File<br>Upload File<br>The The The The The The The The The The                                                                                                    | ges a base file<br>Upload File<br>Upload File<br>Correct<br>Correct<br>Co                                                                                                    | edul                                                                                                    |                                                                                                    |                  |
| is Upload File Upload File Upl                                                                                                    | is Upload File Upload File Upl                                                                                                    |                                                                                                    |                                                                                                    |                  |
| In the set of the set of the set                                                                                                    | In the set of the spee row, soc, proc., proc., proc                                                                                                    | gas                                                                                                    |                                                                                                    |                  |
| Upload File Upload File Upload File Upload File Drag &, Drop your files here Assess file types PDF, DOC, DPC, JPG, MC, XLS, XLSX + Krm                                                                                                    | Upload File Upload File Upload File Upload File Upload File Drag & Drop your files have Altered Rectypes 700, DOC, DOC, JPG, PEG, PEG, NS, XLSX + Kirm                                                                                                    | 115                                                                                                    |                                                                                                    | 4                |
| Upload File Upload Drag &, Drop your files here Allowed His types r0s, Doc, JPG, PHG, NG, NG, NG, VEG, VEG, VEG, VEG, VEG, VEG, VEG, VE                                                                                                    | Upload File Drag & Drop your files here Allowed file types 709, DOC, DOC, JRG, JRG, NG, XG, XGX + Kirm                                                                                                    |                                                                                                    | Upload File                                                                                                    |                  |
| Drag &, Drop your files here Miseed File types FDD, DOC, JPG, JPG, NK, XLS, XLX  + Killm                                                                                                    | Drag &. Drop your files have<br>Moved file types PDI, DOC, DOC, JPG, JPG, NG, NJ, NJ, X<br>+ KUM                                                                                                    |                                                                                                    | Upload File                                                                                                    | Upload           |
| + Kirim                                                                                                    | + Kirim                                                                                                    |                                                                                                    | Drag & Drop your files her                                                                                                    | •                |
|                                                                                                    |                                                                                                    |                                                                                                    | + Kinn                                                                                                    |                  |

### Halaman Tugas Siswa

Halaman Tugas Siswa ini adalah halaman yang menampilkan tugas yang diberikan oleh guru kepada siswa. siswa dapat melihat tugas secara detail lalu mengerjakan nya selama tugas tersebut belum mencapai batas akhir seperti pada gambar dibawah dan di samping kiri.

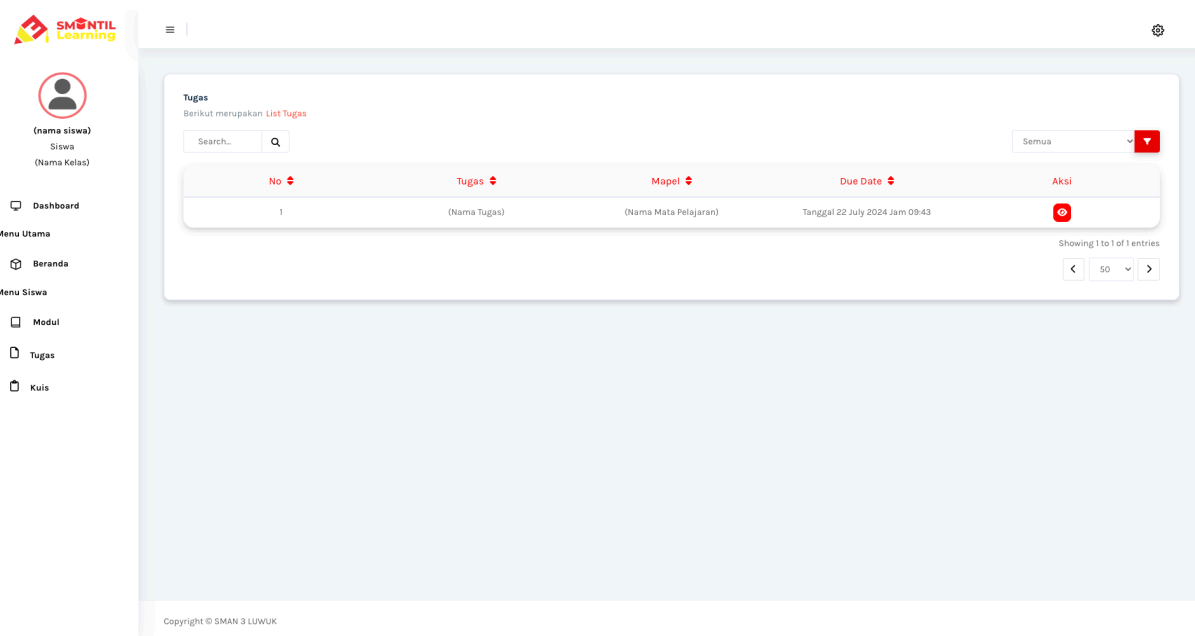

Me

| Learning                                                                                                    |                                                                                                    | 4                     | ٢  |
|----------------------------------------------------------------------------------------------------|----------------------------------------------------------------------------------------------------|-----------------------|----|
| (nama sitiwa)<br>Sitiwa<br>(Nama Kelas)<br>Kuis<br>(Nama Kuis)<br>Mata Pelajaran : (Nama Mu                                                                                                    | 1a Pelajaran)                                                                                                    |                       |    |
| Deshbeard     Deshbeard     Menu Utama     Menu Utama     Menu Utama     Menu Utama     Deshbeard     Menu Utama     Menu Utama     Deshripsi:     Deskripsi:     Deskripsi:     Deskripsi:     Lagas     Addu     Saya     Sayaa     Sayaa     Sayaa     Sayaa     Sayaa     Sayaa     Sayaa     Sayaa     Sayaa     Sayaa     Sayaa     Sayaa     Sayaa     Sayaa     Sayaa     Sayaa     Sayaa     Sayaaa     Sayaaaaaa     Sayaaaaaaaaaa                                                                                                    | uk togunoo<br>as)<br>i July 2024 Jam 18:00<br>ingan baikti<br>ya teman<br>enyontek akan dikenakan sansi hukuman nilai 0 !!!! |                       |    |
|                                                                                                    | Status Pengajuan                                                                                                    | Belum Dikerjakan      |    |
|                                                                                                    | Status Penilaian                                                                                                    | Belum di Nilai        |    |
|                                                                                                    | Waktu Tersisa                                                                                                    | 1 hari 3 jam 52 menit |    |
|                                                                                                    | Terakhir Diubah                                                                                                    |                       |    |
|                                                                                                    |                                                                                                    |                       |    |
|                                                                                                    |                                                                                                    | ଞ                     | \$ |
| Copyright © SMAN 3 LUNUK<br>ECONTRES<br>ECONTRES<br>ECONTR |                                                                                                    | 6                     | •  |
| Cupyright © SMART & LUWUK<br>Cupyright © SMART & LUWUK<br>Cupyright © SMART & LUWUK<br>=<br>Kuis<br>Kuis<br>Chama Kuis)<br>Daabbaard<br>ama<br>Beranda                                                                                                    |                                                                                                    | 6                     | •  |
| Copyright € 3MAN 3 LUNUK<br>Copyright € 3MAN 3 LUNUK<br>Copyright € 3MAN 3 LUNUK<br>Copyright € 3MAN 3 LUNUK                                                                                                    |                                                                                                    | ŝ                     | 9  |

= Belum Terpilih

= Terpilih

599:43

3

sie (Nami 🖵 Dashi Manu Iltama

🕅 Beran Manu Siews Modul D Tugas

🗂 Kuis

🗛 🍥 (Jawaban A R. O Uawaban b

C. O (Jawaban C

D 🔿 (Jawaban D E. (Jawaban E) Bersihkan Pilihan And

Copyright © SMAN 3 LUWUR

### Halaman Kuis Siswa

Halaman Kuis Siswa ini adalah halaman yang menampilkan kuis yang diberikan oleh guru kepada siswa. siswa dapat melihat kuis secara detail lalu mengerjakan nya selama kuis tersebut belum mencapai batas akhir seperti pada gambar dibawah dan di samping kiri.

| earning      | ≡                                                            |             |                       |             |                                |                          |
|--------------|--------------------------------------------------------------|-------------|-----------------------|-------------|--------------------------------|--------------------------|
| siswa)       | <b>Kuis</b><br>Berikut merupakan L <b>ist Kuis</b><br>Search |             |                       |             |                                | Semua 🗸                  |
| wa<br>Kelas) | No 🖨                                                         | Nama Kuis 🖨 | Mapel 🗢               | Guru 🖨      | Due Date 🗢                     | Actions                  |
| pard         | 1                                                            | (Nama Kuis) | (Nama Mata Pelajaran) | (nama guru) | Tanggal 22 July 2024 Jam 18:00 | 0                        |
|              |                                                              |             |                       |             |                                | Showing 1 to 1 of 1 entr |
| •            |                                                              |             |                       |             |                                | < 50 v                   |
|              |                                                              |             |                       |             |                                |                          |
|              |                                                              |             |                       |             |                                |                          |
|              |                                                              |             |                       |             |                                |                          |
|              |                                                              |             |                       |             |                                |                          |
|              |                                                              |             |                       |             |                                |                          |
|              |                                                              |             |                       |             |                                |                          |
|              |                                                              |             |                       |             |                                |                          |
|              |                                                              |             |                       |             |                                |                          |
|              |                                                              |             |                       |             |                                |                          |
|              |                                                              |             |                       |             |                                |                          |
|              |                                                              |             |                       |             |                                |                          |
|              | Oracidate @ OMAN O LINUT                                     |             |                       |             |                                |                          |

#### Logout

SIswa dapat melakukan logout dengan mengklik button keluar seperti gambar di samping kanan. setelah mengklik button logout user atau siswa akan kembali ke halaman login lagi.

| =          |                                    |       |                      |                       | ٥          |
|------------|------------------------------------|-------|----------------------|-----------------------|------------|
| Hi, Selama | t Datang (nama sisw                | /a) ! |                      |                       | Pengaturan |
| Notifikasi | i Module                           |       | List Tugas Terbaru   | List Kuis Terbaru     | (+ Keluar  |
| 8          | Qterna ModuO<br>39 Menit yang lalu | 0     | Tidak ada Tugas Baru | Tidak, Ada ang Kasila |            |
|            |                                    |       |                      |                       | •          |
|            |                                    |       |                      |                       |            |
|            |                                    |       |                      |                       |            |
|            |                                    |       |                      |                       |            |

### Selesai

Itulah petunjuk cara mengakases aplikasi e-learning SMA Negeri 3 Luwuk berbasis website. Jika ingin melihat tutorial penggunaan aplikasi nya secara lengkap dapat menonton vidio youtube yang ada di halaman utama tutorial